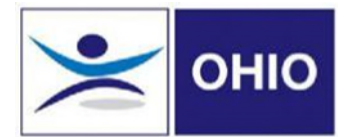

## **OHIO User Guide**

## How to View a Consultation Report

Once a consultation has been completed, the clinician will upload the written report onto OHIO. When the booking is completed, the report automatically sits under the 'Consultation Report' tab in the colleague record. This can only be viewed or printed off by any managers who have been assigned as a Referring Manager. You will need to ensure you change your access from authorised manager to referring manager and save at the bottom of the employee's personal details page. If you do not have access to do this please email <u>HR@PKC.gov.uk</u>.

TIP: You can also view a consultation report, by clicking the link in the email notification which will take you directly to the report

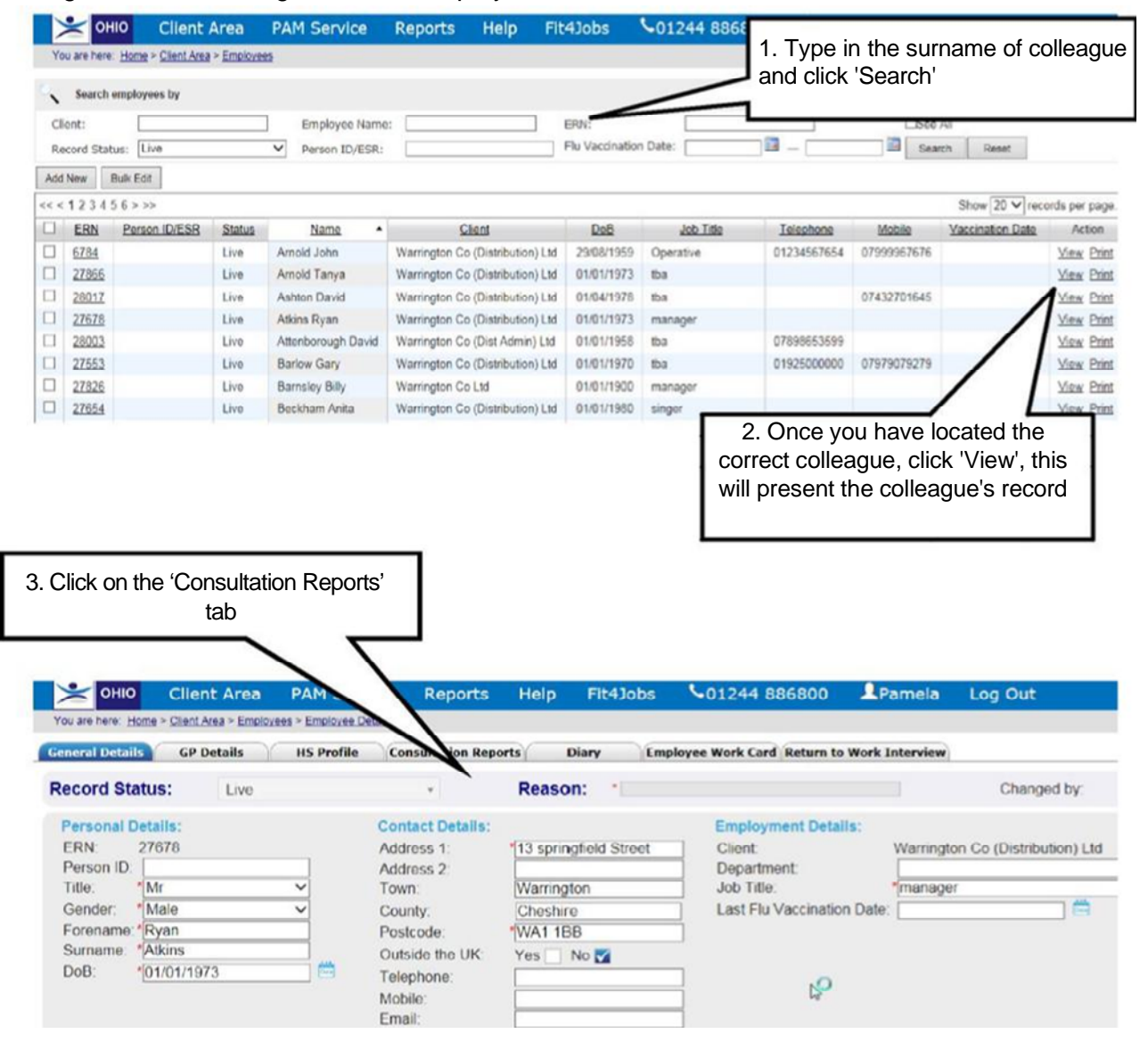

Log onto OHIO and go into the 'Employees Section' on the dashboard.

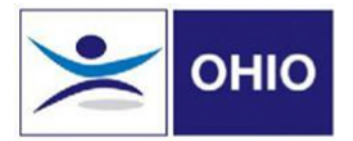

## **OHIO User Guide**

## You will then see:

| OHIO Client Area PAM Service |                                                |                                       | 4. The r<br>clicking c | eport can be view<br>on the file, if requir<br>an print the report | ed by<br>ed you 00 LPamela Log Out |
|------------------------------|------------------------------------------------|---------------------------------------|------------------------|--------------------------------------------------------------------|------------------------------------|
| You are here: Home           | • <u>Client Area</u> > <u>Em</u><br>GP Details | ployees > Employee Deta<br>HS Profile | Consultation Reports   | Ulary                                                              | Cara Return to Work Interview      |
| Created On                   |                                                | Created                               | 1 By                   | Referral ID                                                        | File Name                          |
| 14/02/2017 14:51             |                                                | Francis Sharon                        | 25695                  | 37013                                                              | ImmunisationReport.pdf             |
| 15/11/2016 14:28             |                                                | Agyekum Pearl                         | 25601                  | 36923                                                              | nmunisationReport.pdf              |
| 15/11/2016 12:37             |                                                | Administrator OHIO                    | 25597                  | 36921                                                              | nunisationReport.pdf               |
| 31/10/2016 11:26             |                                                | Administrator OHIO                    | 25578                  | 36876                                                              | nisationReport.pdf                 |
| 31/10/2016 11:25             |                                                | Administrator OHIO                    | 25577                  | 36875                                                              | Imm sationReport.pdf               |
| 27/03/2015 15:38             |                                                | Administrator OHIO                    | 24319                  | 35799                                                              | ConsultationReport.pdf             |
| 17/03/2015 14:17             |                                                | Emanuel Victoria                      | 24310                  | 35793                                                              | New Starters Guide to IT.pdf       |
| 17/03/2015 14:11             |                                                | Emanuel Victoria                      | 24327                  | 35813                                                              | ImmunisationReport.pdf             |
| Creat                        | ed On                                          | C                                     | reated By              | Referral ID                                                        | Enisode ID                         |